## **ILOVEVACATIONS**

## How to Enter in a PTO Request through the employee portal

\*You must receive manager approval before submitting PTO in the portal\*

## Link to access the portal: <a href="https://d21.darwinet.com/298D2/">https://d21.darwinet.com/298D2/</a>

1. Enter User ID & Password, then press green Login Button

| 1 UserID                       | Welcome to your DarwiNet HRIS Syste |
|--------------------------------|-------------------------------------|
| Password                       |                                     |
| New User Sign On Log           | in                                  |
| Forgot Liser ID?   Forgot Pass | word?                               |

If you are having troubles logging in, please email <u>HR@ilovevacations.com</u>

2. Once logged in, on the lefthand toolbar select "Human Resources" then "PTO".

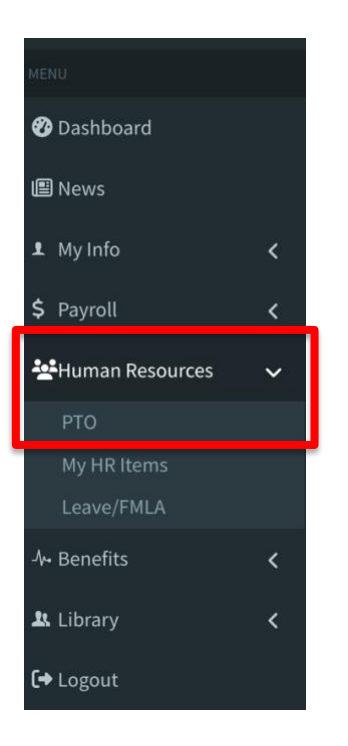

3. Locate the line that says "Vacation" and select the button "Request PTO" at the far right end.

TIME OFF INFORMATION

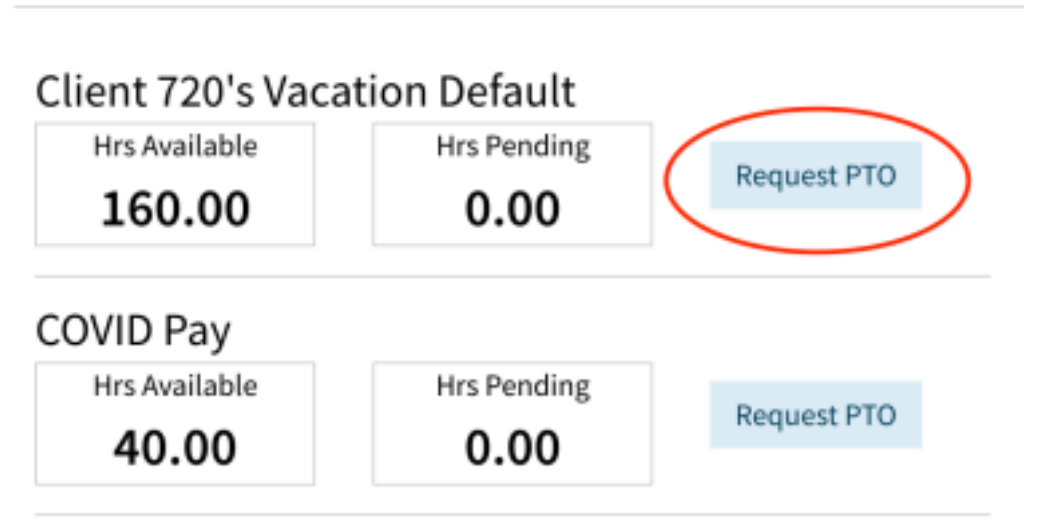

4. Enter the start and end dates with the days you want to take off.

\*\*If you work Monday-Friday do not include Saturday and Sunday. The software will count those days as PTO used. Enter in separate PTO requests. For example...if you are taking Thursday 8/24-Monday 8/28 off do not put the start date as 8/24 and the end date as 8/28. Put in two separate requests. One for 8/24-8/25 and one for 8/28.

- 5. If you work 5 8-hour shifts, select the "All Day" button
- 6. If you work 4 10-hour shifts, enter the **start** and **end time**
- 7. Comments-Enter the amount of PTO days you're requesting
- 8. Select "Create" & wait for approval

Start Date Ē PTO ID Vacation Description Client 720's Vacation End Date Ē Default All Day Available 160.00 Amount Taken 96.00 Start Time AM Pending Approval 0.00 End Time AM Approved - Not Taken 136.00 Comments Create Cancel

Request PTO

You will receive an email once the PTO has been approved in the portal